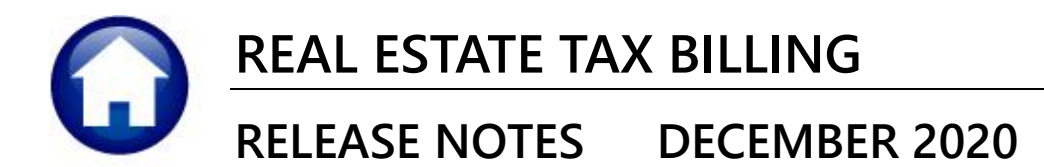

This document explains new product enhancements added to the **ADMINS Unified Community (AUC) REAL ESTATE TAX** system.

#### **CONTENTS**

| 1. | TAX  | CALCULATION & NEW BETTERMENTS [ENHANCEMENT]                   | . 2 |
|----|------|---------------------------------------------------------------|-----|
| 2. | #410 | 4 REAL ESTATE BILLS-AS OF A DATE-BY PARCEL TYPE [ENHANCEMENT] | . 3 |
|    | 2.1. | Column Descriptions                                           | 4   |
|    | 2.2. | Excel® Format                                                 | 4   |
|    | 2.3. | Print/Preview/PDF <sup>®</sup> Format                         | 5   |
| з. | EMA  | ILING FROM AUC                                                | . 5 |
| 4. | HELP | REFERENCE LIBRARY                                             | . 6 |
|    | 4.1. | New or Updated Documents                                      | 6   |

# 1. TAX CALCULATION & NEW BETTERMENTS [Enhancement]

To avoid the unintended consequences of running a billing without first suspending and apportioning new betterments, **ADMINS** changed the **Real Estate** tax calculation <u>Calculate Taxes</u> process. A set of error checks will run at the very start of the <u>Calculate Taxes</u> process only if **New**, **Current Betterments** are to be added to the taxes during the billing. The error checks are as follows:

- 1. Is the process being run for **Real Estate?** (there are other bill types, such as sewer or tangible property, that use the same calculation process)
  - a. If it is Real Estate, then the process goes to item #2
  - b. If it is not Real Estate then steps 2 through 4 are skipped, and process runs as normal
- 2. Are betterments checked as "Ready for Tax Calculation ☑" on the Billing Generation Table? Betterments ready for Tax Calculation ☑
  - a. If "Betterments Ready for Tax Calculation" is checked then the process goes to item #3.
  - b. If not, then the remaining checks are skipped, and process runs as normal.
- 3. Is the "Include Betterments" radio button set for O New on the Billing Setup Table?

Include Betterments 

New 

Prior 

No

- a. if **O** New is selected the process goes to item #4.
- b. If **O New** is not selected, the process skips the last check and continues as normal.
- 4. Has the **Suspend and Apportion Betterments** process been run and is the **Release Apportionments for Billing** step complete? (This step checks for the presence of a **Betterment Work File**).
  - a. If complete, no further checking is done the process simply continues as normal.

| Betterment Work File Not Found<br>Run Apportionment and Release Processes<br>This Process will stop | alculate lax | es        |               | X         |               |
|----------------------------------------------------------------------------------------------------|--------------|-----------|---------------|-----------|---------------|
| Run Apportionment and Release Processes<br>This Process will stop                                   | A            | Betterme  | nt Work File  | Not Fou   | nd            |
| This Process will stop                                                                              |              |           |               | and Dalas |               |
|                                                                                                    |              | Run App   | ortionment    | and Kelea | ise Processes |
|                                                                                                    | J            | This Proc | ess will stop | )         | ise Processes |

- b. If not complete, the system displays this message:
- c. Go to:

#### Tax Betterments Suspend and Apportion Betterments

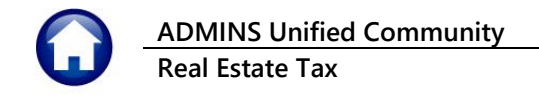

| EAUC] 5825 | i-Tax Billing: Suspend and Apportion [theresa] |           |               |                                         |                       |  |
|------------|------------------------------------------------|-----------|---------------|-----------------------------------------|-----------------------|--|
| Goto       | Tax Billing: Suspen                            | d and App | ortion        | 5-4                                     | 0                     |  |
|            | Betterment Suspension Update 27-Apr-2          |           | Start         | Eng<br>16:44:31.15                      | Success               |  |
| Actions    |                                                |           | 0 16:44:31.15 |                                         |                       |  |
|            | Release Apportionments for Billing             |           | 0 10:40:12:00 | 10,40,10,0                              |                       |  |
|            |                                                |           |               |                                         |                       |  |
| Run the    | Apportion Betterments for Billing              |           | [A            | erments for Billing] step. Then run the |                       |  |
|            | Release Apportionments for Billing             | Release A | Apportic      | nment                                   | ts for Billing] step. |  |

The **Betterment Work File** will now exist and the <u>Calculate Taxes</u> step can be run again. See also the RE–490 Betterments Suspend/Apportion document in the Help Reference Library.

[TOC-SUP-SAPLAUC-2985]

# 2. #4104 REAL ESTATE BILLS-AS OF A DATE-BY PARCEL TYPE [Enhancement]

The report provides <sup>2</sup> subtotals for type within each year; subtotals for each year and provides a

**3** grand total for all years. To run the report, go to:

Collections Reports Report Library Collections Reports #4104 Real Estate Bills – As of a Date – By Parcel Type

| Report Lib                          | orary Collections                                                                                                    |
|-------------------------------------|----------------------------------------------------------------------------------------------------|
| Report Name                         | View Report                                                                                                    |
| 4702-Bill Tupe - As of a Date       | Sample Run                                                                                                    |
| 4104-Real Estate Bills ·            | - As of a Date - By Parcel Type                                                                                                    |
| 4703-Dalances as or (Inial Dalance/ | sample <b>Kull</b>                                                                                                    |
| 4706-Monthly Balances as of (Trial  | Delement Des                                                                                                    |
| 4648-Projected Balances as of       | Task 4104: Real Estate Bills - As of a Date - By Parcel Type                                                                                    |
| 4614-Parcel Outstanding Balance     | Deal Estate Billo , to of a Data , Bu Deceal Turne                                                                                              |
| 4708-Aged Receivables Report        | Real Estate Dills - As of a Date - by Parcel Type                                                                                               |
| 4616-Outstanding Balance by Parcel  | Required: Enter Bill Year Range From Year: 2018 To Year: 2021                                                                                   |
|                                     | Required: As of Date (mmddyyyy) 12012020                                                                                                    |
|                                     | Run as $\textcircled{O}$ Preview $\bigcirc$ Print $\bigcirc$ PDF $\bigcirc$ Excel<br>If Printing use Duplex $\textcircled{O}$ Yes $\bigcirc$ No |
|                                     | Lookup OK Cancel Clear All                                                                                                    |

Enter the required **Bill Year Range** – if a single year is to be reported on, enter the same year in both the **"From Year:"** and **"To Year:"** fields. Enter the required **As of Date** or select it from the drop-down calendar using the **[Lookup]** button. The report columns are described below:

### 2.1. Column Descriptions

|   | Column      | Description                                                                                                    |                                      |                                                                                                    |  |  |  |
|---|-------------|----------------------------------------------------------------------------------------------------|--------------------------------------|----------------------------------------------------------------------------------------------------|--|--|--|
| Α | Year        | The year of the bill – the data will be sorted by bill year.                                                                                            |                                      |                                                                                                    |  |  |  |
| В | Parcel Type | The type of parcel as listed in the<br><b>Tax▶Tables▶Parcel Class</b> Table. The<br>class numbers and descriptions<br>shown here are for Massachusetts; | Class Description                    |                                                                                                    |  |  |  |
|   |             | check the table to see the                                                                                                    |                                      |                                                                                                    |  |  |  |
|   |             | description of the parcel class.                                                                                                    | Residential                          |                                                                                                    |  |  |  |
|   |             | A subtotal for each class is printed<br>on the report. 2 A subtotal for<br>each year is printed on the report.                                          | 2<br>3<br>4<br>5<br>6<br>7<br>8<br>9 | Open Space<br>Commercial<br>Industrial<br>Personal Property<br>Forestry<br>Agricultural<br>Chapter Land<br>Exempt |  |  |  |
| С | Category    | The tax category number and descriptio                                                                                                    | n of the ta                          | X                                                                                                    |  |  |  |
| D | Charges     | The dollar amount charged for the parcel class                                                                                                    |                                      |                                                                                                    |  |  |  |
| E | Adjustments | The dollar amount of adjustments for the parcel class                                                                                                   |                                      |                                                                                                    |  |  |  |
| F | Refunds     | The dollar amount of refunds for the parcel class                                                                                                    |                                      |                                                                                                    |  |  |  |
| G | Abatements  | The dollar amount of abatements for the parcel class                                                                                                    |                                      |                                                                                                    |  |  |  |
| н | Deductions  | The dollar amount of deductions for the                                                                                                    | parcel cla                           | SS                                                                                                    |  |  |  |
| I | Payments    | The dollar amount of payments for the p                                                                                                    | oarcel class                         | S                                                                                                    |  |  |  |
| J | Balance     | The balance for the parcel class – this is                                                                                                    | also a grar                          | nd total for all parcel classes                                                                                   |  |  |  |

## 2.2. Excel<sup>®</sup> Format

|       |            | 🖬 �• ↩ -<br>File Home                                                                                                    | <sub>Insert</sub> Bills_By_f                                                                                                    | ParcelType_41                                                                                                    | 04_ <sup>- Excel</sup><br>w ⊋ Tell n | 🗈 — I<br>ne Theresa Campbell                                                                                                  | ⊐ ×<br>A¦Share |                     |            |
|-------|------------|----------------------------------------------------------------------------------------------------|----------------------------------------------------------------------------------------------------|----------------------------------------------------------------------------------------------------|--------------------------------------|----------------------------------------------------------------------------------------------------|----------------|---------------------|------------|
|       | 1          | K205 -                                                                                                    | : × ✓ f <sub>x</sub><br>c D                                                                                                    | E F                                                                                                    | 6 н                                  | 1 1                                                                                                    | -              |                     |            |
| As of | 09-Dec-20  | 020                                                                                                    |                                                                                                    |                                                                                                    |                                      |                                                                                                    |                |                     |            |
| A     | В          | C                                                                                                    | D                                                                                                    | E                                                                                                    | F                                    | G                                                                                                    | H              | 1                   | J          |
| Year  | ParcelType | Category                                                                                                    | <u>Charges</u>                                                                                                    | Adjustments                                                                                                    | <u>Refunds</u>                       | Abatements                                                                                                    | Deductions     | Payments [Variable] | Balance    |
| 2019  | 7          | 01 Tax                                                                                                    | 506.59                                                                                                    |                                                                                                    |                                      |                                                                                                    |                | 506.59              |            |
| 2019  | 7          | 40 Tax Interest                                                                                                    | 0.02                                                                                                    |                                                                                                    |                                      |                                                                                                    |                | 0.02                |            |
| 2019  | 7          | Agricultural                                                                                                    | 506.61                                                                                                    |                                                                                                    |                                      |                                                                                                    |                | 506.61              |            |
| 2019  | -8         | 01 Tax                                                                                                    | 2,215.37                                                                                                    |                                                                                                    |                                      |                                                                                                    |                | 2,215.37            |            |
| 2019  | 8          | 40 Tax Interest                                                                                                    | 34.21                                                                                                    |                                                                                                    |                                      |                                                                                                    |                | 34.21               |            |
| 2019  | 8          | Chapter Land                                                                                                    | 2,249.58                                                                                                    |                                                                                                    |                                      |                                                                                                    |                | 2,249.58            |            |
| 2019  |            | 2                                                                                                    | 36,144,342.64                                                                                                    | (155,716.59)                                                                                                    | 55,642.68                            | 24,407.42                                                                                                    | 324,907.89     | 35,522,296.44       | 172,656.98 |
|       |            | 80 7000 1 000<br>80 7000 1 000<br>80 7000 1 0000<br>80 7000 1 0000<br>80 7000 1 000000000000000000000000000000 | avinteent 4/45<br>idential 20,427,441<br>.cu. J L.40<br>R 20,527<br>bildential 20,427,441<br>.cu. J L.40<br>R 20,55<br>bildential 2,2311 | 1/<br>1 63,933.32<br>1 63,933.32<br>1 63,933.32<br>1 63,933.32<br>1 63,933.32<br>1 63,933.32<br>1 63,933.32<br>1 63,933.32<br>1 63,933.32<br>1 63,933.32<br>1 63,933.32<br>1 63,933.32<br>1 63,933.32<br>1 63,933.32<br>1 63,933.32<br>1 63,933.32<br>1 63,933.32<br>1 65,935<br>1 65,935<br>1 75,935<br>1 75,935<br>1 75,955<br>1 75,955<br>1 | 3,981.63 280,440                     | 4:304 %<br>20,000<br>27,643,194.90<br>50<br>27,643,194.90<br>54,1<br>2,205.77<br>2,205.77<br>2,205.77<br>2,205.77<br>2,205.77 | 25.00          |                     |            |
| 2020  | 9          | 01 Tax                                                                                                    |                                                                                                    |                                                                                                    | 548.74                               | 4401.00                                                                                                    |                | 1,164.05            | -615.3     |
| 2020  | 9          | 05 Water Lien                                                                                                    | 271.82                                                                                                    |                                                                                                    |                                      |                                                                                                    |                |                     | 271.82     |
| 2020  | 9          | 06 Water Ln Cl                                                                                                    | 153.49                                                                                                    |                                                                                                    |                                      |                                                                                                    |                |                     | 153.49     |
| 2020  | 9          | 09 Trash Lien                                                                                                    | 570.00                                                                                                    |                                                                                                    |                                      |                                                                                                    |                |                     | 570.00     |
| 2020  | 9          | 40 Tax Interest                                                                                                    | 161.94                                                                                                    |                                                                                                    |                                      |                                                                                                    |                | 161.94              |            |
| 2020  | 9          | Exempt                                                                                                    | 1,157.25                                                                                                    |                                                                                                    | 548.74                               |                                                                                                    |                | 1,325.99            | 380.00     |
| 2020  |            |                                                                                                    | 37,857,126.29                                                                                                    |                                                                                                    | 78,637.59                            | 26,568.19                                                                                                    | 333,478.95     | 36,851,199.50       | 724,517.24 |
|       |            | *** Grand Total *** 3                                                                                                    | 139,846,372.33                                                                                                    | -714,461.34                                                                                                    | 288,249.77                           | 186,901.78                                                                                                    | 1,245,046.57   | 137,087,469.48      | 900,742.93 |

Figure 1 Report 4104 "Run as" • Excel®

## 2.3. Print/Preview/PDF® Format

|           | 1 Real H               | State Bill      | s - As of a Da           | te - Bv    | Parcel              | Type          |        |
|-----------|------------------------|-----------------|--------------------------|------------|---------------------|---------------|--------|
| of 09-De  | c-2020                 |                 |                          |            | H                   | -11           |        |
| ar        | Category               | Charges         | Adjustments Refunds      | Abatements | Deductions          | Payments      | Bala   |
| 20 1      | 01 Tax                 | 27706729.58     | 63441.00                 | 3981.63    | 280440.50           | 26989408.25   | 496340 |
| 20 1      | 03 Revised Tax         | 169.22          |                          |            |                     | 169.22        |        |
| 20 1      | 05 Water Lien          | 258847.92       | 253.85                   |            |                     | 228902.83     | 30198  |
| 20 1      | 06 Water Ln CI         | 32954.20        | 3.85                     |            |                     | 29054.95      | 3903   |
| 20 1      | 07 Sewer Lien          | 109562.22       | 234.62                   |            |                     | 93973.81      | 15823  |
| 20 1      | 08 Sewer Ln CI         | 15205.25        |                          |            |                     | 12908.86      | 2296   |
| 20 1      | 09 Trash Lien          | 159486.24       |                          |            |                     | 148306.33     | 11179  |
| 20 1      | 15 Sewer Bett          | 8233.31         |                          |            |                     | 8233.31       |        |
| 20 1      | 16 Sewer Bett CI       | 1605.50         |                          |            |                     | 1605.50       |        |
| 0 1       | 17 Title 5 Bett        | 59641.99        |                          |            |                     | 58988.05      | 653    |
| 10 1      | 10 TITLE 5 Bett CI     | 10006.40        |                          |            |                     | 1/5/9.00      | 120    |
| 20 1      | 20 mTtle 5 Bett CT     | 1705 59         |                          |            |                     | 1620 20       | 67     |
| 20 1      | 20 Title 5 Bett CI     | 2360.00         |                          |            |                     | 850.00        | 1510   |
| 20 1      | 40 Tax Interest        | 47426-07        |                          |            |                     | 45904.18      | 1521   |
| 20 1      | 80 Insufficient Funds  | 225.00          |                          |            |                     | 200.00        | 25     |
| 20 1      | Residential            | 2 28427843.81   | 63933.32                 | 3981.63    | 280440.50           | 27643184.80   | 564170 |
| 20        | and greek an and and a | 195 195 195 195 | معود المربي بالمعلى معين |            | maden. And an added | - Jane - Land | 12.24  |
| · · · · · | .63                    |                 |                          |            |                     |               |        |
| 20 9      | Exempt                 | 1157.25         | 548.74                   |            |                     | 1325.99       | 380    |
|           |                        |                 |                          |            |                     |               |        |
| 20        |                        | 37857126.29     | 78637.59                 | 26568.19   | 333478.95           | 36851199.50   | 724517 |
|           |                        |                 |                          |            |                     |               |        |
|           |                        | _               |                          |            |                     |               |        |
|           |                        |                 |                          |            |                     |               |        |

Figure 2 Report 4104 "Run as" OPrint OPreview O PDF®

[ADM-AUC-RC-8499]

#### **3. EMAILING FROM AUC**

**ADMINS** allows emailing a report or document to multiple addresses simultaneously. **Separate each email address with a comma**, as shown below. Currently, there is a maximum of eighty characters available in the email address field.

#### Do not use spaces between the email addresses.

| Task 360: Email Reports       |                                                                            | × |
|-------------------------------|----------------------------------------------------------------------------|---|
| Email Reports                 |                                                                            |   |
| Required: Enter Email Address | wendy@admins.com,LuAnn@admins.com,anthea@admins.com,campbellt189@gmail.com |   |
| Optional: Enter Email Subject | test emailing to multiple users                                            |   |
| Optional: Enter Note 1        |                                                                            |   |
| Optional: Enter Note 2        |                                                                            |   |
| Optional: Enter Note 3        |                                                                            |   |
| Optional: Enter Note 4        |                                                                            | 7 |
|                               |                                                                            |   |
|                               |                                                                            |   |
|                               |                                                                            |   |
|                               | Lookup OK Cancel Clear All                                                 |   |
|                               |                                                                            |   |

Figure 3 Enter multiple email addresses, separated by a comma, with no spaces between the addresses

[ADM-AUC-SY-8164]

## 4. HELP REFERENCE LIBRARY

The following new or updated documents added to the Help Reference Library:

#### 4.1. New or Updated Documents

BETTERMENTS

SYSTEM

•

RE–490 Betterments Suspend/Apportion SY–101 Quick Start Videos

[Updated] [Updated]

Property of ADMINS, Inc. No unauthorized use, distribution or reproduction permitted.